# Aggiornamento del 26/08/2022 versione 7.10-22.08.26

# Migliorie

### Acquisizione automatica delle richieste on-line personalizzabile per Sportello

La possibilità di acquisire la richiesta on-line in modo del tutto automatizzato in modo da creare un nuovo fascicolo elettronico senza alcuna operazione manuale, era già tra la funzionalità disponibili del gestionale SUAP–SUE; *la novità riguarda la possibilità di diversificare per sportello questa acquisizione automatica*. È stata implementata un'opzione in **[40. Fascicoli Elettronici - 50. Parametri - 40. Parametri Vari]** per consentire appunto l'automatismo per sportello (Fig. 1)

| italsoft Home Ricerca Fascicoli Elettronici X Parametri Fascicoli I | Elettronici 🗶         |                                        |                                                           |
|---------------------------------------------------------------------|-----------------------|----------------------------------------|-----------------------------------------------------------|
| Parametri Fascicoli Elettronici                                     |                       |                                        |                                                           |
| Generali Modelli Mail Parametri Front Office Parametri An           | nbiente Parametri Pro | otocollazione                          |                                                           |
| Parametri Accesso F.O. Remoto Parametro Template Link Articolo      | Parametri del F.O.    | Parametri Tipi F.O.                    |                                                           |
|                                                                     |                       | Classe Pa                              | rametro 🌩                                                 |
| Gestione Parametri WS Protocollazione Parsec                        |                       |                                        |                                                           |
| Gestione Parametri Protocollazione Data Management Akropolis        |                       |                                        |                                                           |
| Gestione Parametri WS Protocollazione Kibernetes-web                |                       |                                        |                                                           |
| Gestione Parametri WS Protocollazione Datagraph                     |                       |                                        |                                                           |
| Gestione Parametri Acquisizione Automatica                          |                       |                                        |                                                           |
| Gestione Parametri WS Catasto(QWS)                                  |                       |                                        |                                                           |
| Gestione Parametri per Richieste inserite tramite WS SOAP           |                       | Gestione Parametri Acquisizione Automa | itica - Classe ACQUISIZIONEAUTOMATICA                     |
| Gestione Parametri WS Pratiche Domus                                |                       | Acquisizione Automatica dopo inoltro   | Si da Sportello 🗸                                         |
| Gestione Parametri ws pratiche FO                                   |                       |                                        |                                                           |
| Gestione dei limiti in upload                                       |                       | End Point                              | http://192.168.191.1/itaTest/ws/Pratiche/praWsFO.php      |
| Gestione Parametri WS Catasto GIS(Silver Browser)                   |                       | Link Wsdl                              | http://192.168.191.1/itaTest/ws/Pratiche/praWsFO.php?wsdl |
| Parametri Pago PA                                                   |                       | Utente                                 | italsoft                                                  |
| Condivisione Accessi                                                |                       | Password                               | asdfgh*1                                                  |
| Gestione Parametri Scadenza Richiesta OnLine                        |                       | Blocca Inserimento Allegati (0=No      | ▼                                                         |
| A                                                                   |                       | 1=5i)                                  |                                                           |
| 0                                                                   |                       | Aggiorna                               |                                                           |
|                                                                     |                       |                                        |                                                           |
|                                                                     |                       |                                        |                                                           |

Fig. 1: Impostazione per la "Gestione Parametri Acquisizione Automatica"

Nella funzione **[40. Fascicoli Elettronici - 10. Archivi - 10. Sportelli on-line]** invece è stato aggiunto un campo flag per attivare l'acquisizione automatica dei fascicoli che entrano nello sportello stesso (Fig. 2).

update: 2025/01/03 guide:suapsue:lettere\_aggiornamento\_suap\_sue:7.10-22.08.26 https://wiki.nuvolaitalsoft.it/doku.php?id=guide:suapsue:lettere\_aggiornamento\_suap\_sue:7.10-22.08.26 10:04

| Codice*                       | 6                                                                                                    | Descrizione*      | 5portello Sue  |       |              |            |          |                                          |        |                  |
|-------------------------------|----------------------------------------------------------------------------------------------------|-------------------|----------------|-------|--------------|------------|----------|------------------------------------------|--------|------------------|
| Dati Principali Dati p        | er INFOCAMERE                                                                                                   | Dati Front Office | Dati Pagamenti | Orari | Modelli Mail | Altri Dati | Template |                                          |        |                  |
| Parametri Progressivo Procedi | imento                                                                                                    |                   |                |       |              |            |          | a la la la la la la la la la la la la la |        |                  |
| Serie'                        | 2                                                                                                    | SUE               |                |       |              |            |          |                                          |        |                  |
| Ultimo Numero                 | 2375                                                                                                    | Anno 2022         |                |       |              |            |          |                                          |        |                  |
| Parametri Protocollazione     |                                                                                                    |                   |                |       |              |            |          |                                          |        |                  |
| Fascicolo                     |                                                                                                    |                   |                |       |              |            |          |                                          |        |                  |
| Class. per Conservazione      |                                                                                                    |                   |                |       |              |            |          |                                          |        |                  |
| Classificazione               | 6.3                                                                                                    |                   |                |       |              |            |          |                                          |        |                  |
| Ufficio/U.O. Arrivo           | CONC.DIRET                                                                                                    |                   |                |       |              |            |          |                                          |        |                  |
| Ufficio/U.O. Partenza         |                                                                                                    | in Visio          | ne 🗌           |       |              |            |          |                                          |        |                  |
| Firmatario Partenza           |                                                                                                    |                   |                |       |              |            |          |                                          |        |                  |
| Tipo Documento                | Generico                                                                                                    |                   |                |       |              |            |          |                                          |        |                  |
| Tipo Doc. Partenze            |                                                                                                    |                   |                |       |              |            |          |                                          |        |                  |
| Tipo Doc. Arrivi              |                                                                                                    |                   |                |       |              |            |          |                                          |        |                  |
| Ruolo                         |                                                                                                    |                   |                |       |              |            |          |                                          |        |                  |
| Disabilita Protocollazione    |                                                                                                    |                   |                |       |              |            |          |                                          |        |                  |
| Sportello Condizionato da Pro | cedimento                                                                                                    |                   |                |       |              |            |          |                                          |        |                  |
| Sportello Condizionato        |                                                                                                    |                   |                |       |              |            |          |                                          |        |                  |
| Sportello Default             | 0                                                                                                    |                   |                |       |              |            |          |                                          |        |                  |
| Dati Specifici Sportello SUAP |                                                                                                    |                   |                |       |              |            |          |                                          |        |                  |
| Identificativo SUAP           | 00001                                                                                                    |                   |                |       |              |            |          |                                          |        |                  |
| Denominazione SUAP            | Sue Comune di Pe                                                                                                | esaro             |                |       |              |            |          |                                          |        |                  |
|                               |                                                                                                    |                   |                |       |              |            |          |                                          |        |                  |
|                               |                                                                                                    |                   |                |       |              |            | 11.      |                                          |        |                  |
| Parametri Condivisione Access | i de la companya de la companya de la companya de la companya de la companya de la companya de la companya de l |                   |                |       |              |            |          | a                                        |        |                  |
| Ch                            | iave 🔶                                                                                                    |                   |                |       |              |            |          |                                          | Valore |                  |
| ACL_CAMBIO_ESIBENTE           |                                                                                                    | N                 |                |       |              |            |          |                                          |        |                  |
| ACL_GESTIONE_PASSO            |                                                                                                    | N                 |                |       |              |            |          |                                          |        |                  |
| ACL_INTEGRAZIONE              |                                                                                                    | N                 |                |       |              |            |          |                                          |        |                  |
| ACL_VISIBILITA                |                                                                                                    | N                 |                |       |              |            |          |                                          |        |                  |
|                               |                                                                                                    |                   |                |       |              |            |          |                                          |        |                  |
|                               |                                                                                                    |                   |                |       |              |            |          |                                          |        |                  |
|                               |                                                                                                    |                   |                |       |              |            |          |                                          |        |                  |
|                               |                                                                                                    |                   |                |       |              |            |          |                                          |        |                  |
| 1.4.10                        |                                                                                                    |                   |                |       |              |            |          |                                          |        |                  |
| - <i>"</i> "                  |                                                                                                    |                   |                |       |              |            |          |                                          |        |                  |
| Gestione Parametri Acquisi    | zione Automatica                                                                                                |                   |                |       | 100.5        |            |          |                                          |        | Number of Street |
| Acquisizione Automatica       | dopo inoltro 🛛 🔽                                                                                                |                   |                |       |              |            |          |                                          |        |                  |

Fig. 2: Impostazione per i parametri dello sportello

#### Estrazione in Excel della lista dei fascicoli

Tra le opzioni di estrazione della lista di ricerca dei fascicoli elettronici, funzione **[40. Fascicoli Elettronici - 30. Gestione - 20. Fascicolo Elettronico]** è stato implementato un tipo che consente di ottenere le date in modo inverso, in modo da mettere prima l'anno, il mese e il giorno **Data (AAAAMMGG)** 

| ingulazione export E   | kcel               |             |         |       |   |           |              |                 | 7                |      |
|------------------------|--------------------|-------------|---------|-------|---|-----------|--------------|-----------------|------------------|------|
| Pagina di origine      | praGestElenco      |             | Modello | Test  |   |           |              |                 |                  |      |
| Configurazione esporta | zione Excel        |             |         | 3-4-7 |   |           |              | أنقلا           | 75 I             | 7    |
| Campo origine          |                    | Descrizione |         |       |   | Larghezza | Formato      | Stile<br>Titolo | Stile<br>Colonna | Ord. |
| PRATICA - Pratica 🗙    | Pratica            |             |         |       | ) | 0         | Testo 🗸      | 1               | 1                | -    |
| RICHIESTA_ONLII 🗸      | Richiesta Online   |             |         |       |   | 0         | Testo 🗸      | 1               | 1                |      |
| DATA_REGISTRAZ 🗸       | Data Registrazione |             |         |       |   | 0         | Data AAAAN 🗸 | 1               | 1                |      |
| DATA_RICEZIONE 🗸       | Data Ricezione     |             |         |       | ) | 0         | Data AAAAN 🗸 | 1               | 1                |      |
| PROTOCOLLO - F 🗸       | Protocollo         |             |         |       | ) | 0         | Testo 🗸      | 1               | 1                |      |
| ANNO_PROTOCC 🗸         | Anno Protocollo    |             |         |       | ) | 0         | Testo 🗸      | 1               | 1                |      |
| DATA_PROTOCO 🗸         | Data Protocollo    |             |         |       | ) | 0         | Data 🗸       | 1               | 1                |      |
| RESPONSABILE - 🗸       | Responsabile       |             |         |       | ) | 0         | Testo 🗸      | 1               | 1                |      |
| INTESTATARIO - I 🗸     | Intestatario       |             |         |       | ) | 0         | Testo 🗸      | 1               | 1                |      |
| RECAPITI - Recap 🗸     | Recapiti           |             |         |       | ) | 0         | Testo 🗸      | 1               | 1                |      |
| IMPRESA - Impre 🗸      | Impresa            |             |         |       | ) | 0         | Testo 🗸      | 1               | 1                |      |
|                        | Indirizzo Impresa  |             |         |       | ) | 0         | Testo 🗸      | 1               | 1                |      |
| CIVICO_IMPRESA 🗸       | Civico Impresa     |             |         |       | ) | 0         | Testo 🗸      | 1               | 1                |      |
| FISCALE_IMPRES         | Fiscale Impresa    |             |         |       | ) | 0         | Testo 🗸      | 1               | 1                |      |
| SETTORE - Settor 🗸     | Settore            |             |         |       |   | 0         | Testo 🗸      | 1               | 1                | •    |

#### Fig. 3

I parametri nella schermata principale delle pratiche è stato nascosto il numero che rappresenta l'identificativo come mostrato; tale numerazione era da sempre ad esclusivo uso dei tecnici Palitalsoft per effettuare manutenzioni e quindi è stata nascosta per focalizzare i dati principali delle pratiche.

## Errori

#### Modelli Base: caratteri non ammessi

Nella funzione **[40. Fascicoli Elettronici - 10. Archivi - 160. Documenti Base]** di gestione dei testi base (modelli di stampa) si riusciva ad introdurre un carattere non ammesso da window nel nome dei file; tale mancato controllo poi innescava altri potenziali errori durante la gestione del testo e delle stampe che ne derivavano. È stato messo un controllo che impedisce di mettere nel <u>codice</u> del testo base un carattere non ammesso visualizzando un messaggio di controllo (Fig. 4).

Last update: 2025/01/03 <u>10:04</u> <u>10:04</u> <u>10:04</u> <u>10:04</u> <u>10:04</u> <u>10:04</u> <u>10:04</u> <u>10:04</u> <u>10:04</u> <u>10:04</u> <u>10:04</u> <u>10:04</u> <u>10:04</u> <u>10:04</u> <u>10:04</u> <u>10:04</u> <u>10:04</u> <u>10:04</u> <u>10:04</u> <u>10:04</u> <u>10:04</u> <u>10:04</u> <u>10:04</u> <u>10:05</u> <u>10:05</u> <u>10</u>

| locumenti base                                                                                                    |                                                    |                 |                                              |
|----------------------------------------------------------------------------------------------------|----------------------------------------------------|-----------------|----------------------------------------------|
| Codice*<br>Descrizione*                                                                                              | msb TESTO con 3/2022<br>CONTRLLO TESTO NON AMMESSO |                 |                                              |
| Dati Testo                                                                                                    | Imposta Pagina Intestazione e Piè Pagina           | Dati Aggiuntivi |                                              |
| Classificazione<br>Mappatura variabili<br>Revisione<br>Data Revisione<br>Bozza<br>Data Scadenza<br>Tipo*<br>Funzione | Pratiche                                           |                 | Il nome file contiene caratteri non permessi |

Fig. 4

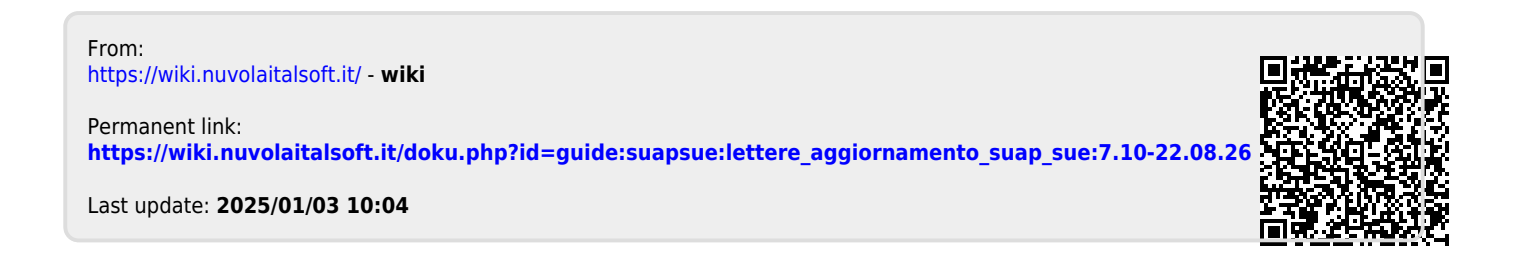